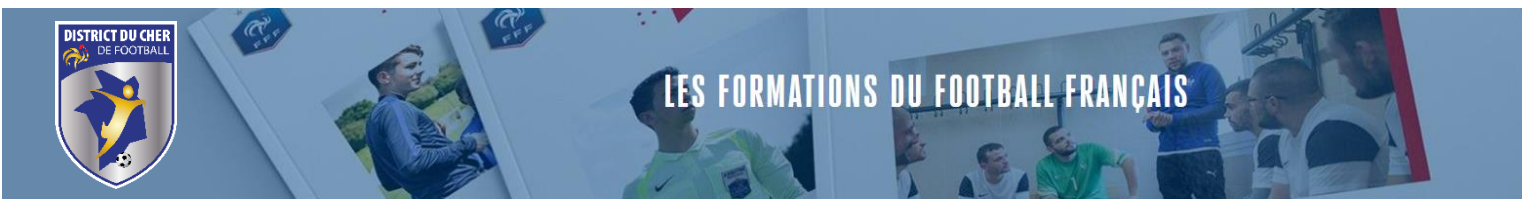

- → Les Certifications CFI sont disponibles sur le site du District du Cher de Football dès aujourd'hui.
- → Vous trouverez ci-dessous le chemin pour accéder à l'inscription de la Certification.

Avoir au préalable visionné toutes les capsules et donc être la barre d'avancement à 100%.

- 1. Aller sur le site du District du Cher de Football, cliquer sur l'onglet « FORMATIONS »
- 2. Cliquer ensuite sur « INSCRIPTIONS FORMATIONS «
- 3. Cliquer sur Educateur Parcours Bénévole
- 4. Puis Cliquer sur <sup>Certificats Fédéraux Initiateurs (CFI)</sup> 28 formations disponibles et dessous apparaissent toutes les Formations CFI ainsi que les Certifications.
- 5. Pour certifier un CFI, dirigez-vous vers le CFI que vous avez passé, le process est identique à celui d'une inscription.
- 6. Exemple : Quand on clique sur CFI U6/U9, voilà ci-dessous les informations qui apparaissent :

| <b>CERTIFICATION U6-U9</b><br>Educateur - Parcours bénévole<br>Après avoir consulté la fiche pédagogique et le règlement re<br>cliquez sur le bouton rouge si vous souhaitez vous inscrire.                                                           | latif à cette formation,                                      |                       |                                                                           | 0       |
|----------------------------------------------------------------------------------------------------|---------------------------------------------------------------|-----------------------|---------------------------------------------------------------------------|---------|
| ightarrow Télécharger la fiche PDF $ ightarrow$ Télécharger le règlement PDF                                                                                                    |                                                               | <u></u>               | RÈFÈRENCE                                                                 | 4980118 |
| CERTIFICATION - Délivrance d'une attestation de participation, sous condition d'avoir été présent à l'ensemble de la session                                                                                                    |                                                               | ්<br>දෙ<br>la session | ) durée<br>] prix                                                         |         |
| <ul> <li>Chaque CFI est certifiable. Cette certification demeure facultative et au choix de chaque candidat.</li> <li>Les temps de certification sont dissociés des temps de formation.</li> <li>La certification se déroule en distanciel</li> </ul> |                                                               |                       | LIGUE CENTRE-VAL DE LOIRE                                                 | v       |
| - Un candidat ne pourra s'inscrire a la certification qu'apre<br>chaque Certificat Fédéral (24h comprenant la FOAD et MSI                                                                                                    | res avoir atteste des heures de formation inhérentes à<br>SP) |                       | 00000 - VISIOCONFERENCE                                                   |         |
|                                                                                                    |                                                               |                       | Choisir une session<br>Choisir une session<br>Du 01/06/2024 au 15/06/2024 | v       |
| Pour vous inscrire à cette formation, vous aurez b                                                                                                    | esoin de fournir :                                            |                       | Du 01/07/2024 au 15/07/2024                                               |         |
| 🖉 Certificat médical                                                                                                    | 🖉 Photo d'identité                                            |                       |                                                                           |         |
| 🖉 Pièce d'identité                                                                                                    |                                                               |                       |                                                                           |         |
| Si vous disposez d'une licence active de joueur, d'o<br>nécessaire (et, selon l'âge, l'autorisation pour mine                                                                                                    | éducateur, ou d'arbitre, seule la ph<br>eur)                  | oto est               |                                                                           |         |

- 7. Sélectionner le Centre de Gestion, pour nous :
  - a. Ligue Centre Val de Loire,
  - b. Le lieu (Visioconférence)
  - c. Choisissez une session :
    - i. <u>Session 1</u> : 1<sup>er</sup> au 15 juin 2024
    - ii. Session 2 : 1<sup>er</sup> au 15 juillet 2024

## ...... Vous êtes prêts à vous inscrire !